## MBUG 2014

Query of Pledge and Gift Information

Johnyelle Lee, Director of Advancement Services at Jackson State University

September 15, 2014

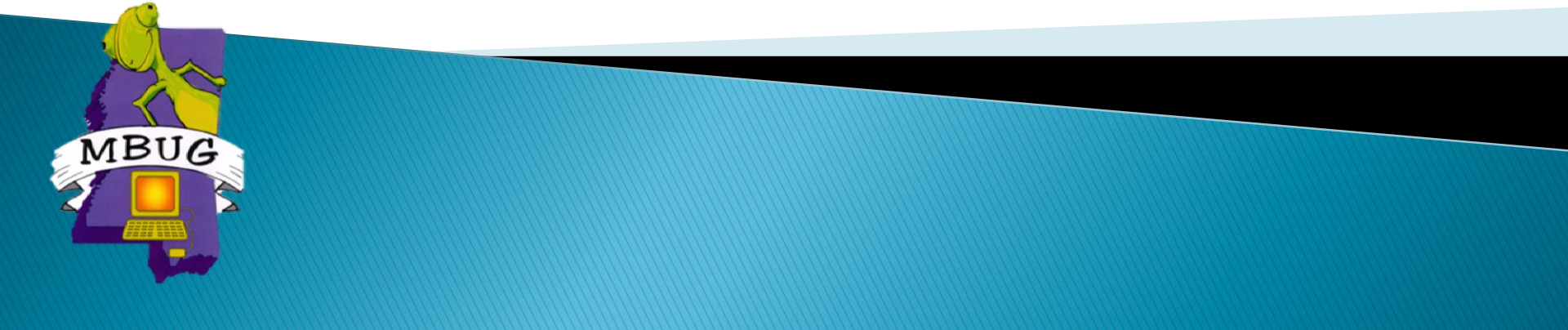

# Queries of Gifts and Pledges

- Banner contains various options to query information
- Queries
  - Pledge Number
  - Gift Number
  - Gift/Pledge Date
  - Gift/Pledge Amount
  - Gift/Pledge Type
  - Designation

# Search Options in Banner

#### AFACAMP

- Contains Detail about Campaign
- ADAGIFT
  - Displays all gifts by designation
- ADAPLDG

• Displays all pledges by designation

AOAIDEN

Displays Banner Constituent IDs

- Base Information About Campaign
- Mail
- Comments
- Expenses
- Designation
- Solicitation Types
- Gifts
- Pledges

## **Example of Pledge and Payment**

Pledge

• ID: J00756423

- Name: Jane Greenfield
- Pledge Number: 0005539
- Pledge Amount: \$2,200
- Pledge Date: 09/05/14
- Designation: AGUNREST00 (Excellence Fund)
- Pledge Payment (Gift)
  - ID: J00756424 Spouse ID: J00756425
  - Name: Mr. & Mrs. James & Kathy Love

• Gift Number: 0064963

# Query Example

#### Scenario 1

- A donor calls to inquire about his/her pledge or gift. The donor gives you the pledge or gift number only.
- Search Form AFACAMP
  - NOTE: Make sure to enter the correct campaign code in order to find the pledge or gift number in question.

# **Querying Information in Banner**

- Click "Query" from the menu row at the top; then click "Enter" from the drop down options. Or click on the "Enter Query" quick key.
- Type in the information to search:
  - Gift/Pledge Number, Date, Amount, Type, Etc.
- Click "Query" from the menu row at the top; then click "Execute" from the drop down options. Or click on the "Execute Query" quick key.

| 실 Oracle Fusion I | Middleware Forms Services: Open >                     | AFACAMP                    | The second second second second second second second second second second second second second second second se | Automatical Property and | and then we will be |
|-------------------|-------------------------------------------------------|----------------------------|----------------------------------------------------------------------------------------------------|--------------------------|---------------------|
| Eile Edit Optior  | ns <u>B</u> lock Item <u>R</u> ecord Query <u>T</u> o | ools <u>H</u> elp          |                                                                                                    |                          |                     |
| 🖉 📳 [             | 🔎 🖷 🖻 🖻 í 🎓 🏹 í 🔮                                     | ) 🗟 i 🔁 i 📇 i 🖻 🖬          | <mark>₽₽ @ @ </mark>                                                                                            | ♀ 「 X                    |                     |
| 🧟 Campaign De     | tail AFACAMP 8.7 (H-TEST)                             |                            |                                                                                                    |                          |                     |
| Campaign:         | AF15 Annual Fund 2014-2                               | 015                        |                                                                                                    |                          |                     |
| Base Informatio   | n Mail Comme                                          | ents Expenses Design       | ations Solicitation Types                                                                                       | lifts Pledges            |                     |
| List Detail       |                                                       |                            |                                                                                                    | - Hougeo                 |                     |
|                   |                                                       |                            |                                                                                                    |                          |                     |
| ID                | Name                                                  | Amount                     | Gift Date Gift Type                                                                                             | Description              | Vehicle             |
| J00756424         | Mr James Love                                         | 1,000.00                   | 05-SEP-2014 CK 1023                                                                                             |                          | ТРРТ                |
| Third Party       | Hard Credit Solicitation                              | Type Organization Solicito | r Gift Number Pledge Number                                                                                     | Class 1 Class 2          | Class 3             |
|                   | ✓ 15GIFTDOC                                           |                            | 0064963 💌 0000000                                                                                               | <b>•</b>                 | <b>•</b>            |
|                   |                                                       |                            |                                                                                                    |                          |                     |
|                   |                                                       |                            |                                                                                                    |                          |                     |
| ID                | Name                                                  | Amount                     | Gift Date Gift Type                                                                                             | Description              | Vehicle             |
| J00729706         | Ms. Johnyelle Lee                                     | 175.00                     | 31-JUL-2014 ET Electronic Fi                                                                                    | unds Transfer            |                     |
| Third Party       | Hard Credit Solicitation                              | Type Organization Solicito | r Gift Number Pledge Number                                                                                     | Class 1 Class 2          | Class 3             |
| L .               |                                                       |                            | 00064959                                                                                                    |                          |                     |
|                   |                                                       |                            |                                                                                                    |                          |                     |
| ID                | Namo                                                  | Amount                     | Giff Date Giff Type                                                                                             | Description              | Vehicle             |
| 100729706         |                                                       | 240.00                     | 31-111-2014 CK Check 9999                                                                                       | Description              |                     |
| Third Party       | Hard Credit Solicitation                              | Type Organization Solicito | r Gift Number Pledge Number                                                                                     | Class 1 Class 2          | Class 3             |
|                   |                                                       |                            | 0064958  0000000                                                                                                |                          |                     |
| — ·               |                                                       |                            |                                                                                                    |                          |                     |
|                   |                                                       |                            |                                                                                                    |                          |                     |
| Query Amour       | nt: 1,415.00                                          | Total Amount:              | 1,415.00                                                                                                    | Total Number of Gifts:   | 3                   |
|                   |                                                       |                            |                                                                                                    |                          |                     |

| se Informat                                       | tion Mail Comme                                                                                | its Expenses D                                                                   | Designations Solicitation Ty                                                                                      | pes Gif                                                        | ts                                                                | Pledges                             |                   |
|---------------------------------------------------|------------------------------------------------------------------------------------------------|----------------------------------------------------------------------------------|----------------------------------------------------------------------------------------------------|----------------------------------------------------------------|-------------------------------------------------------------------|-------------------------------------|-------------------|
| ist Detai                                         | 1                                                                                              |                                                                                  |                                                                                                    |                                                                |                                                                   |                                     |                   |
| ID                                                | Name                                                                                           | Amount                                                                           | Pledge Date Stat                                                                                                  | tus Vehicle                                                    | Pledge Type                                                       | Descri                              | iption            |
| J00756423                                         | Ms Jane Greenfield                                                                             | 2,200.00                                                                         | 05-SEP-2014 A                                                                                                    |                                                                | RP                                                                | Regular Pledge                      |                   |
| hird Party                                        | Hard Credit Solicitation Typ                                                                   | e Organization Solicit                                                           | tor Pledge Category                                                                                               | Conditional                                                    | Class 1                                                           | Class 2                             | Class 3           |
|                                                   |                                                                                                |                                                                                  |                                                                                                    |                                                                |                                                                   |                                     |                   |
| D ID                                              | 15GIFTDOC                                                                                      | Amount                                                                           | 0005539 AFUND                                                                                                    | US Vehicle                                                     | Pledge Type                                                       | Descri                              | intion            |
| ID<br>J00729706                                   |                                                                                                | Amount<br>175.00                                                                 | Pledge Date Stat                                                                                                  | us Vehicle                                                     | Pledge Type                                                       | Descri<br>Regular Piedge            | iption            |
| ID<br>J00729706<br>hird Party                     | ISGIFTDOC      Name      Ms. Johnyelle Lee      Hard Credit Solicitation Typ      I4CHAP       | Amount<br>175.00<br>POrganization Solicite                                       | O0005539 AFUND<br>Pledge Date Stat<br>31-JUL-2014 P<br>tor Pledge Category<br>0005538 AFUND                       | tus Vehicle                                                    | Pledge Type<br>RP<br>Class 1                                      | Descri<br>Regular Piedge<br>Class 2 | iption<br>Class 3 |
| ID<br>J00729706<br>hird Party                     | Name Name Ms. Johnyelle Lee Hard Credit Solicitation Typ I 14CHAP Name                         | Amount<br>175.00<br>e Organization Solicito<br>Amount                            | Pledge Date Stat                                                                                                  | tus Vehicle Conditional Conditional Vehicle                    | Pledge Type<br>RP<br>Class 1<br>Pledge Type                       | Descri<br>Regular Pledge<br>Class 2 | iption<br>Class 3 |
| ID<br>J00729706<br>hird Party<br>ID<br>hird Party | Name Ms. Johnyelle Lee Hard Credit Solicitation Typ I 14CHAP Name Hard Credit Solicitation Typ | Amount<br>175.00<br>e Organization Solicite<br>Amount<br>e Organization Solicite | Pledge Date Stat<br>31-JUL-2014 P<br>tor Pledge Category<br>0005538 AFUND<br>Pledge Date Stat<br>Pledge Date Stat | tus Vehicle Conditional To Conditional Conditional Conditional | Pledge Type<br>RP<br>Class 1<br>Pledge Type<br>Class 1<br>Class 1 | Descri<br>Regular Piedge<br>Class 2 | iption<br>Class 3 |

# **Extract of Gifts and Pledges**

- Click on Help from the Menu Options
- Select "Extract Data with Key"
- Result: An excel file that lists all of the viewable information displayed on your screen.

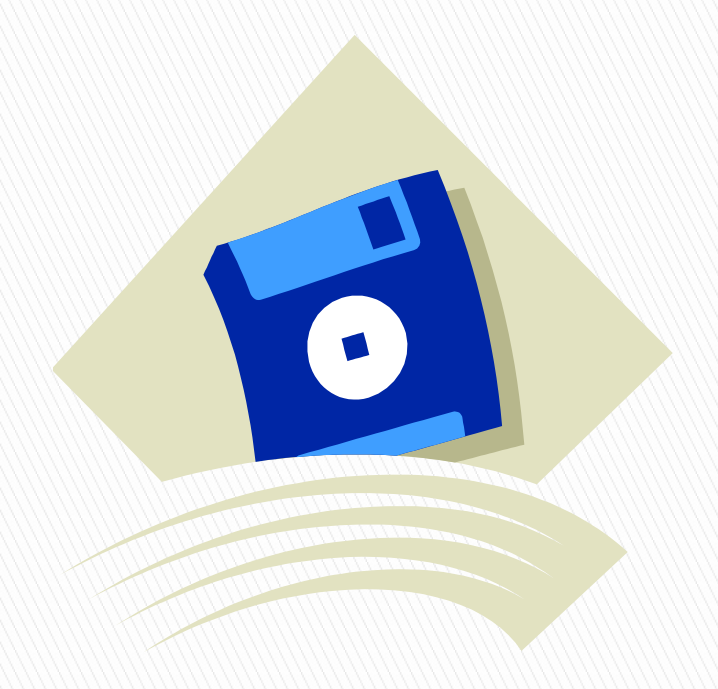

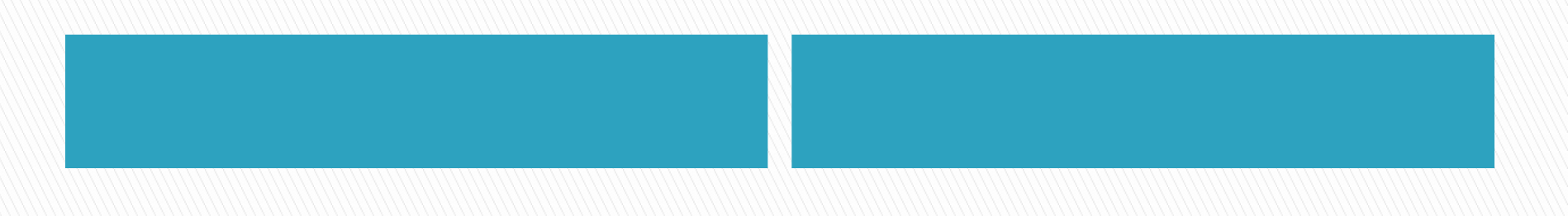

## Query Example

Scenario 2

- You are unsure of the spelling of the donor's name, or you are unsure of how the gift/pledge is entered. You know the designation of the gift/pledge.
- Search Forms ADAGIFT and ADAPLDG
  - Query on Designation Code

## ADAGIFT

| atus:              | Active              | llence Fund |               |             |          |                       |           |                    |
|--------------------|---------------------|-------------|---------------|-------------|----------|-----------------------|-----------|--------------------|
| ID                 | Name                |             | Amount        | Date        | Campaign | Campaign Name         | Gift Type | Description        |
| 00756424 Mr James  | s Love              |             | 1,000.00      | 05-SEP-2014 | AF15     | Annual Fund 2014-2015 | СК        | 1023               |
| Vehicle 1          | Third Party         | Hard        | Gift          | Pledge      | Class 1  | Class 2               |           | Class 3            |
| TPPT               | <b>~</b>            | ▼.▼         | 0064963 💌     | 0000000     | -        |                       |           | -                  |
| Solicitation Type: | 15GIFTDOC           |             | Organization: |             | Sc       | olicitor:             |           |                    |
| ID                 | Name                |             | Amount        | Date        | Campaign | Campaign Name         | Gift Type | Description        |
| 00702341 IBM Matc  | hing Grants Program |             | 850.00        | 01-AUG-2014 | AF14     | Annual Giving 2014    | MG        | Matching Gift 5555 |
| Vehicle 1          | Third Party         | Hard        | Gift          | Pledge      | Class 1  | Class 2               |           | Class 3            |
|                    |                     |             | 0064962       | 0000000     |          |                       | 1         |                    |
| Solicitation Type: | 14MATCH             |             | Organization: |             | Sc       | olicitor:             |           |                    |
| ID                 | Name                |             | Amount        | Date        | Campaign | Campaign Name         | Gift Type | Description        |
| 100729706 Ms. John | velle Lee           |             | 850.00        | 01-AUG-2014 | AF14     | Annual Giving 2014    | СК        | Check 2222         |
| Vehicle 1          | Third Party         | Hard        | Gift          | Pledge      | Class 1  | Class 2               |           | Class 3            |
|                    |                     |             | 0064960       | 0005521     |          |                       | 1         |                    |
|                    |                     |             |               |             |          |                       |           |                    |

# Extract of Gifts By Designation

#### ADAGIFT

Click on Help from the Menu Options

Select "Extract Data with Key"

Result: An excel file that lists all of the viewable information displayed on your screen.

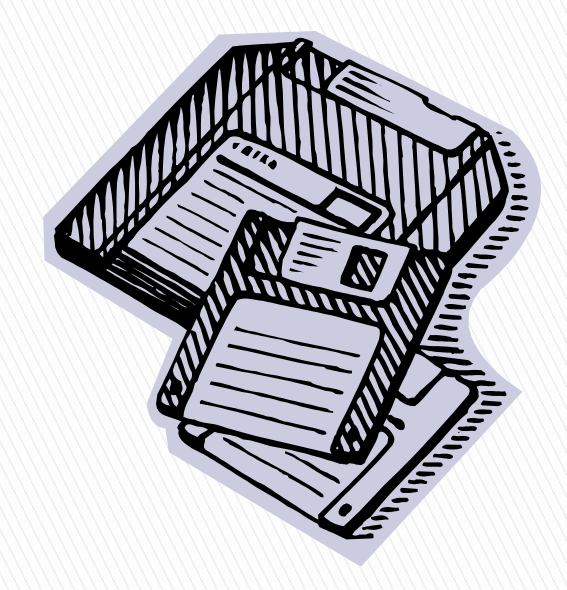

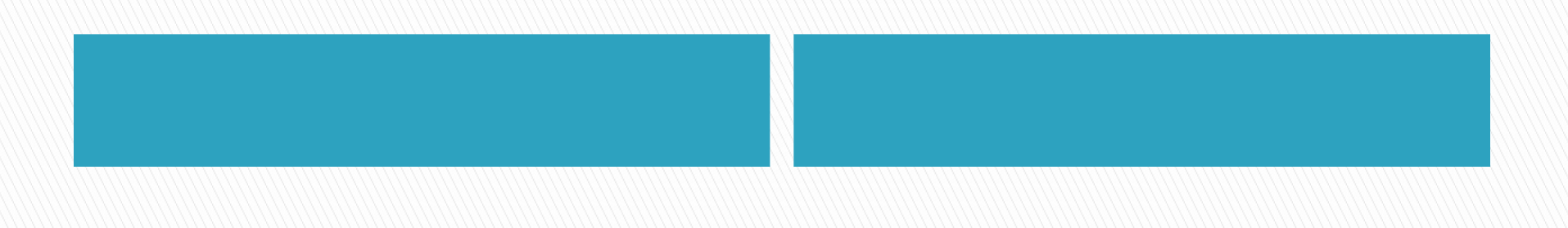

### ADAPLDG

File Edit Options Block Item Record Query Tools Help

🖬 🖉 📄 🕪 🖷 🖻 📄 1 🎓 🍞 I 🎯 📾 I 🏝 I 🟝 I 🖳 🖻 🕒 I 😓 I 🕀 I 🕀 I 🕀 I 💮 I 🙄 I 🗙

| Designation: AGL<br>Status: A                                  | Active                           | ellence Fund      |                                                          |                                           |                                 |                                                                                              |
|----------------------------------------------------------------|----------------------------------|-------------------|----------------------------------------------------------|-------------------------------------------|---------------------------------|----------------------------------------------------------------------------------------------|
| ID<br>J00756423 Ms Jane G<br>Third Party<br>Solicitation Type: | Name<br>ireenfield<br>Hard<br>   | Pledge<br>0005539 | Amount<br>2,200.00<br>Category<br>AFUND<br>Organization: | Pledge Date<br>05-SEP-2014<br>Conditional | Campaign Sta<br>AF15<br>Class 1 | atus Vehicle Pledge Type Description<br>A RP Regular Pledge<br>Class 2 Class 3<br>Solicitor: |
| ID<br>J00307691 Ms. Eldna<br>Third Party<br>Solicitation Type: | Name<br>D. Bates<br>Hard<br>     | Pledge 0005522    | Amount<br>365.00<br>Category<br>AFUND<br>Organization:   | Pledge Date 02-APR-2014 Conditional .     | Campaign Sta<br>AF14<br>Class 1 | atus Vehicle Pledge Type Description U TL Telethon Pledge Class 2 Class 3 Solicitor:         |
| ID<br>J00104905 Ms Clemet<br>Third Party<br>Solicitation Type: | Name<br>een C Morris<br>Hard<br> | Pledge 0005477    | Amount<br>48.00<br>Category<br>AFUND<br>Organization:    | Pledge Date 10-MAR-2014 Conditional .     | Campaign Sta<br>AF14<br>Class 1 | A PD Payroll Deduction<br>Class 2 Class 3<br>Solicitor:                                      |
| Query Amount:                                                  |                                  | 2,613.00          | Total Amount:                                            |                                           | 2,166,438.45                    | Total Number of Pledges: 4,562                                                               |

## Extract of Pledges By Designation

#### ADAPLDG

Click on Help from the Menu Options

Select "Extract Data with Key"

Result: An excel file that lists all of the viewable information displayed on your screen.

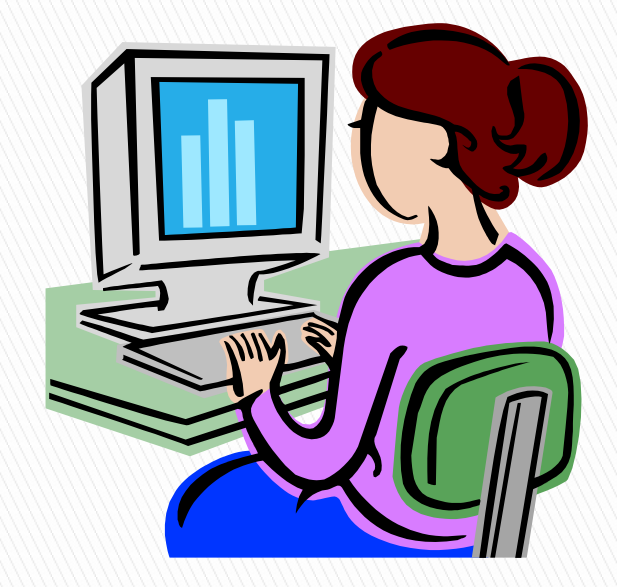

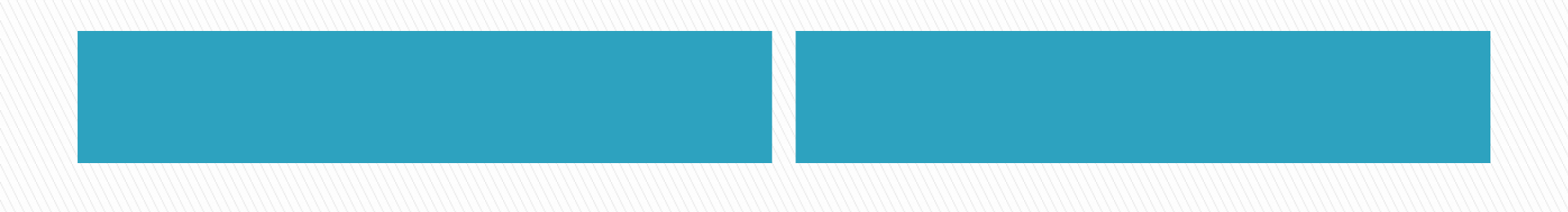

# Query Example

#### Scenario 3

- You know the donor's name, but there are multiple records in Banner with the same name.
- Search Form AOAIDEN
  - Allows searches of constituent records with first name, last name, city, state, and class year.

### AOAIDEN

| Source Fusion Middleware Forms Services | : Open > AOAIDEN                 |                                    | A second on the State of the  |
|-----------------------------------------|----------------------------------|------------------------------------|-------------------------------|
| Eile Edit Options Block Item Record     | Query <u>T</u> ools <u>H</u> elp |                                    |                               |
| 🕒 🖉 🗎 🖊 🧎 🗍 👘                           | 🎦 і 😰 📾 😣 і 📥 і 📙                | 🖻 🕒   🔁 🖓   🎼   🏶   🖉   🔞          | X 1 🝚 1 (                     |
| 🙀 Advancement Individual Search AOAIDEI | N 8.6.1 (H-TEST) 00000000000     | ********************************** | $\simeq \simeq$               |
|                                         |                                  |                                    |                               |
| Last Name                               | First Name M                     | iddle Prefix Suffix ID             | Gender Change Name Type Class |
| Greenfield                              | Jane                             | Ms J00756423                       | F 0000                        |
| Category: FRND College:                 | 00 City: Greensboro              | State or Province: NC              | ZIP or Postal Code: 27405     |
|                                         |                                  |                                    |                               |
|                                         |                                  | State or Dravingat                 |                               |
| Category. College:                      |                                  | state of Province.                 |                               |
|                                         |                                  |                                    |                               |
| Category: College:                      | City:                            | State or Province:                 | ZIP or Postal Code:           |
|                                         |                                  |                                    |                               |
|                                         |                                  |                                    |                               |
| Category: College:                      | City:                            | State or Province:                 | ZIP or Postal Code:           |
|                                         |                                  |                                    |                               |
|                                         |                                  |                                    |                               |
| Category: College:                      | City:                            | State or Province:                 | ZIP or Postal Code:           |
|                                         |                                  |                                    |                               |
|                                         |                                  |                                    |                               |
| Category: College:                      | City:                            | State or Province:                 | ZIP or Postal Code:           |
|                                         |                                  |                                    |                               |
|                                         |                                  |                                    |                               |
| Category: College:                      |                                  | State or Province:                 | ZIP of Postal Code:           |
|                                         |                                  |                                    |                               |
|                                         |                                  |                                    |                               |
| Case Sensitive Query? 🛛 🔍 🔍 🔍           | Yes Search using sounds like     | Name:                              | First Name: Search:           |

# Summary of Query Options

- AFACAMP Query by gift, pledge, type, amount, and date
- ADAGIFT Query by gift designation code
- ADAPLDG Query by pledge designation code
- AOAIDEN Query by first and last name, city, state, and class year

## Questions

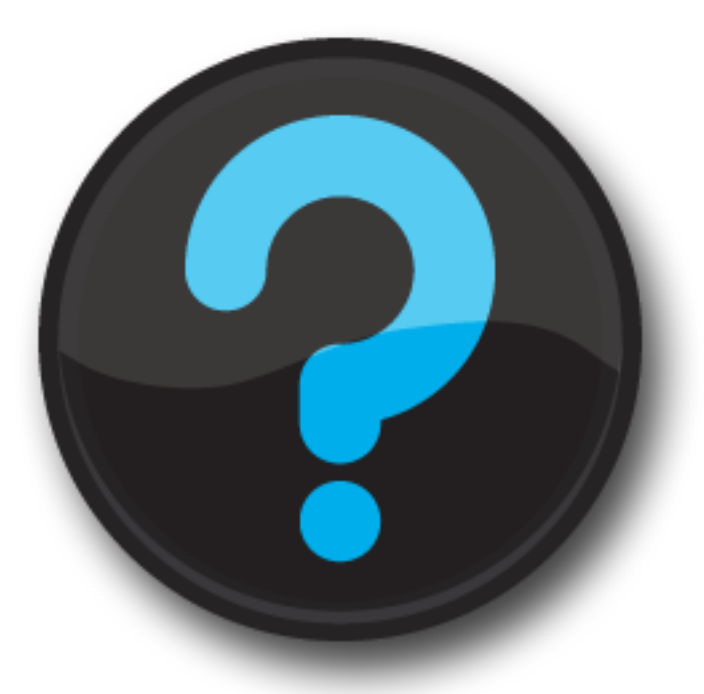

Johnyelle Lee Director of Advancement Services Jackson State University PO Box 17144 Jackson, MS 39217 601.979.2282 johnyelle.lee@jsums.edu

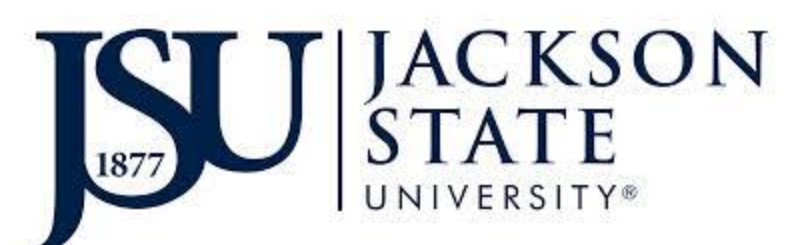

MBUG